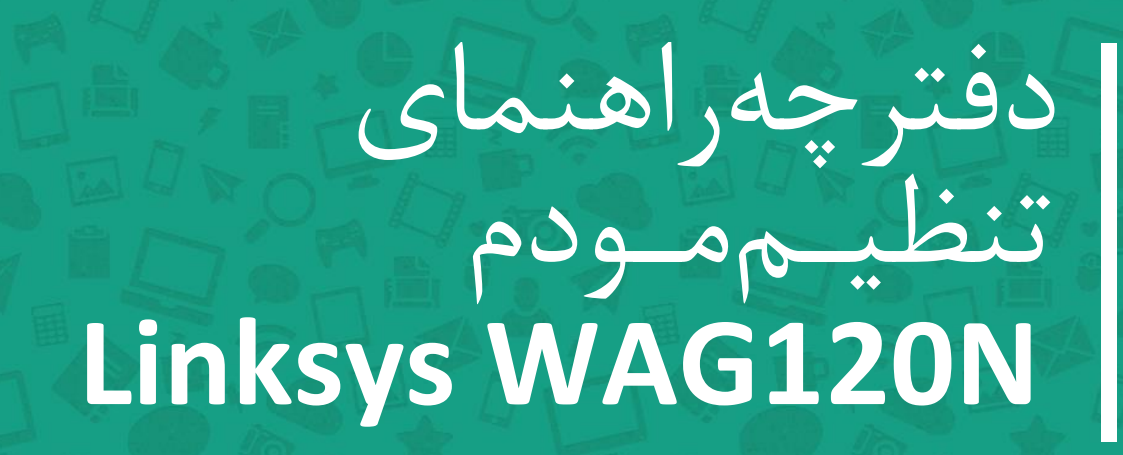

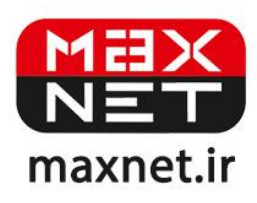

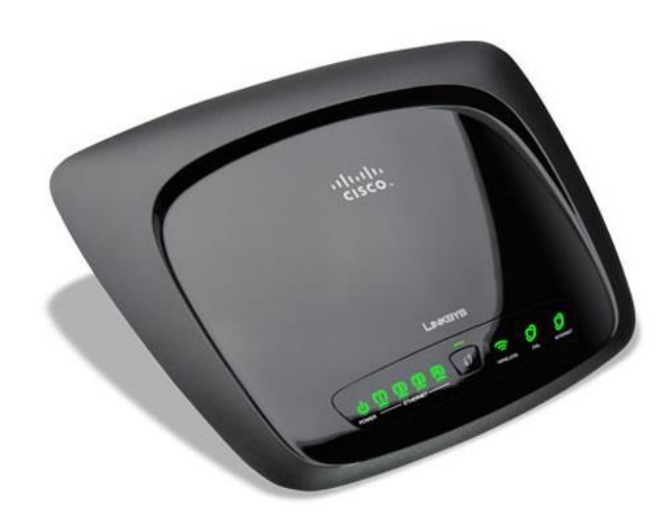

مودم وایرلس Linksys WAG120N یکی از خوش ساخت ترین مودم های ADSL بازار است. این مودم ساخت شرکت Linksys از زیر مجموعه های شرکت عظیم سیسکو بوده که کیفیت محصولات آن زبانزد متخصصین شبکه می باشد. این مودم از سری N با پهنای باند ۱۵۰ مگابیت با و Lanksys و ۲ آنتن داخلی است. پایداری فوق العاده آن مشهوراست. با تمام سرویس دهنده های اینترنت ایران سازگار بوده و ظاهری بسیار شیک Lanksys و ۲ آنتن داخلی است. پایداری فوق العاده آن مشهوراست. با تمام سرویس دهنده های اینترنت ایران سازگار بوده و ظاهری بسیار شیک بری داد. مودم های در در می در می این داخلی است. پایداری فوق العاده آن مشهوراست. با تمام سرویس دهنده های اینترنت ایران سازگار بوده و ظاهری بسیار شیک ایز دارد. مودم های اینترنت ایران سازگار بوده و ظاهری بسیار شیک ایز دارد. مودم های اینترنت ایران سازگار بوده و ظاهری بسیار شدن دارد مودم های اینترنت ایران سازگار بوده و ظاهری بسیار شیک ایز دارد. مودم های اینترنت ایران سازگار بوده و ظاهری بسیار شیک ایز دارد. مودم های اینترنت ایران سازگار بوده و ظاهری بسیار شیک ایز دارد. مودم های اینترنت ایران سازگار بوده و ظاهری بسیار شیک ایز دارد. مودم های اینترنت ایران سازگار بوده و ظاهری بسیار شیک ایز دارد. مودم های اینترنت ایران ساز گار بوده و نون رای راه این داری راه در دارد. مودم های می توانید از همین آموزش برای راه اندازی و تنظیم آنها نیز استفاده کنید.

# پنل جلویی دستگاه:

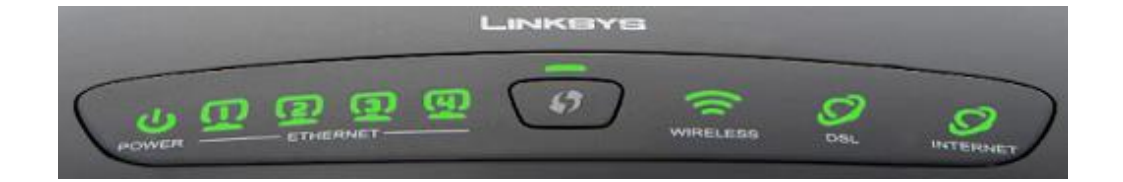

چراغ های نمایشگر پنل جلویی به شرح زیر است 🛛

۱. چراغ POWER · نشان دهنده اتصال صحيح آداپتور برق به دستگاه است.

۲.چراغ ETHERNET : نمایانگر اتصال LAN به یک وسیله دیگر است.

۳.چراغ Wireless ، نمایانگر فعال بودن قسمت وایرلس در مودم است.

۴. چراغ DSL ، در صورت ثابت روشن بودن نمایانگر وجود سرویس ADSL روی خط تلفن متصل شده است.

۵.چراغ INTERNET ؛ در صورت تنظیم صحیح مودم و اتصال مودم به اینترنت این چراغ روشن خواهد شد.

پنل پشت دستگاه:

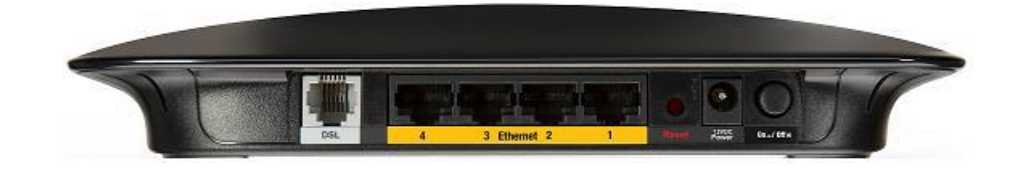

اتصالات پشت دستگاه به شرح زیر است :

POWER.۱ ؛ اتصال آدابتور برق.

ON/OFF.۲ : دکمه روشن و خاموش کردن.

RESET.۳ : دکمه ریست کردن مودم .

**Ethernet**.۴ ، اتصال کابل شبکه برای کامپیوتر.

DSL.۵٪ اتصال به خط تلفن از طريق SPLITTER.

#### اتصال مودم :

#### ۱.نیازمندی های سیستمی ۱

۱ – ۱.سرویس ADSL فعال از سرویس دهنده اینترنت.

۲-۱.یک کامپیوتر با کارت شبکه و کابل شبکه (کابل شبکه در پک مودم موجود است).

۳–۱.فعال بودن پروتکل TCP/IP روی کامپیوتر(به صورت پیش فرض در ویندوز فعال است).

۴-۱.یک مرور گر وب مانند فایرفاکس،اینترنت اکسپلورر، کروم،اپرا یا ...

### ۲.نیازمندی های محیط نصب مودم :

۱-۲.این مودم نباید در محلی با رطوبت و گرمای بیش از حد قرار داده شود.

۲-۲.مودم را در جایی قرار دهید که به همان آسانی که به وسایل دیگر متصل می شود به برق نیز دسترسی داشته باشد.

۳-۲.مراقب سیم کشی های آن باشید تا سر راه تردد افراد قرار نگرفته باشد.

۴–۲.مودم را روی میز یا یک قفسه قرار دهید.

۵-۲.از قرار دادن آن در مکان هایی با تشعشع زیاد الکترو مغناطیس خوداری کنید.

### اتصال مودم :

لطفا قبل از هر کاری از فعال بودن سرویس ADSL خود مطمئن شوید(با اتصال مودم به خط تلفن باید چراغ ADSL پس از حدود ۳۰ ثانیه ثابت روشن شود) سپس مراحل زیر را برای اتصال مودم انجام دهید :

۱.قرار دادن مودم در محل مناسب .

۲.قرار دادن آنتن در حالت عمودی.

۳.اتصال کارت شبکه کامپیوتر به یکی از پورت های LAN مودم با کابل شبکه مناسب.

۴اتصال خط تلفن از طریق SPLITTER موجود در پک مودم به مودم.

۵.اتصال آدابتور برق و سپس روشن کردن مودم.

شکل زیر راهنمای خوبی برای اتصالات است 🗉

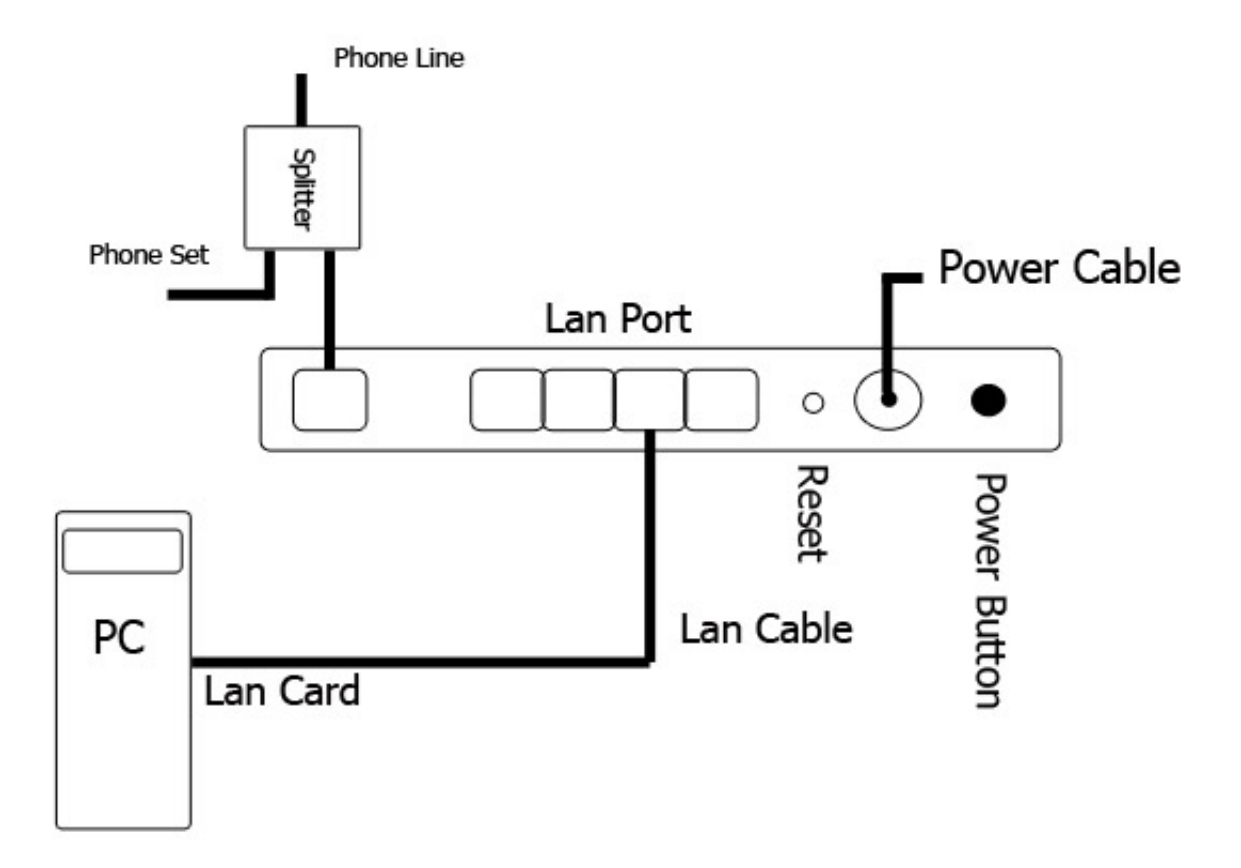

## راهنمای تنظیم سریع :

۱. آدرس IP پیش فرض این مودم Subnet Mask , ۱۹۲, ۱۶۸, ۱۸۱ آن ۲۵۵,۲۵۵,۲۵۵ است. این مقادیر قابل تغییر است اما در این راهنما ما از مقادیر پیش فرض جهت تنظیم استفاده می کنیم. تنظیمات IP کارت شبکه متصل شده را، برای اتصال صحیح تنظیم کنید.

# راهنمای تنظیم کارت شبکه کامپیوتر برای اتصال به مودم :

۲.تنظیم این مودم توسط یک مرورگر وب انجام می شود و در هر سیستم عاملی امکان پذیر است.آدرس مودم را در مرورگر خود وارد کنید 🛛

| Address | http://192.168.1.1 | • |
|---------|--------------------|---|

۳.بعد از چند لحظه پنجره جدیدی باز شده که از شما Username و Password مودم را درخواست می نماید این مقادیر به صورت پیش فرض admin و admin به صورت حرف کوچک است .آنها را وارد کرده و روی دکمه OK کلیک کنید.

| Connect to 192 | .168.1.1 🛛 🛛 🔀       |
|----------------|----------------------|
| R              | GR                   |
| DSL Router     |                      |
| User name:     | 🖸 admin 💌            |
| Password:      | ••••                 |
|                | Remember my password |

#### توجه :

الف.این Username و Password را با Username و Password ی که ISP به شما داده اشتباه نگیرید.

ب.اگر صفحه در خواست Username و Password ظاهر نشد به معنی این است که یا شما تنظیمات کارت شبکه مناسبی ندارید که باید آنها را بازبینی کنید و یا روی مرور گر شما پروکسی تنظیم شده که باید در اینترنت اکسپلورر به منوی Internet Option و سپس به Connection و سپس به Connection و سپس به و سپس در قسمت Dternet Option و سپس به Username و سپس در قسمت در قسمت در قسمت کارت شبکه مناسبی ندارید که باید آنها معنی این است که یا شما تنظیمات کارت شبکه مناسبی ندارید که باید آنها معنی این است که یا شما تنظیمات کارت شبکه مناسبی ندارید که باید آنها معنی ای معنی این است که یا شما تنظیمات کارت شبکه مناسبی ندارید که باید آنها معنی این است که یا شما تنظیمات کارت شبکه مناسبی ندارید که باید آنها معنی این این معنی این معنی ای معنوی مرور گر شما پروکسی تنظیم شده که باید در اینترنت اکسپلورر به منوی معنوی Internet Option و سپس به و سپس به و سپس به معنوی این معنو

۱.بعد از ورود موفق به صفحه تنظیمات، صفحه نشان داده شده مانند زیر خواهد بود در غیر این صورت روی قسمت Setup و سپس در زیر مجموعه آن روی Basic Setup کلیک کنید تا شکلی همانند زیر نشان داده شود. در این صفحه کلیه تنظیمات پایه ای مودم به ترتیب زیر انجام خواهد گرفت :

| LINKSYS                  | <sup>°</sup> by Cisco                                                                                                    |                      |                        |                          | Firmware Vers  | ion:V1.00.11(01) |  |
|--------------------------|----------------------------------------------------------------------------------------------------|----------------------|------------------------|--------------------------|----------------|------------------|--|
|                          | Wireless-N ADSL2+ Modern Router WAG12                                                                                                    |                      |                        |                          |                |                  |  |
| Setup                    | Setup Wireles                                                                                                    | s Security           | Access<br>Restrictions | Applications &<br>Gaming | Administration | Status           |  |
|                          | Basic Setup Ethernet                                                                                                    | DDNS MAC Addres      | ss Clone   Advar       | iced Routing             |                |                  |  |
| Network Setup (WAN)      |                                                                                                    |                      |                        |                          | Help           |                  |  |
| Internet Connection Type | Encapsulation:                                                                                                    | RFC 2516 PPPoE       | •                      |                          |                |                  |  |
| VC Settings              | Multiplexing:                                                                                                    | € LLC C VC           |                        |                          |                |                  |  |
|                          | QoS Type:                                                                                                    | UBR 💌                |                        |                          |                |                  |  |
|                          | PCR:                                                                                                    | cps                  |                        |                          |                |                  |  |
|                          | SCR:                                                                                                    | cps                  |                        |                          |                |                  |  |
|                          | Autodetect:                                                                                                    | C Enable 🖲 Dis       | able                   |                          |                |                  |  |
| 는 소에 방식을 가락              | Virtual Circuit:                                                                                                    | 0 VPI (Range 0       | 0-255)                 |                          |                |                  |  |
|                          |                                                                                                    | 100 VCI (Range (     | 0-65535)               |                          |                |                  |  |
|                          | DSL Modulation:                                                                                                    | G.dmt                |                        |                          |                |                  |  |
| PPPoE Settings           | User Name:                                                                                                    | basisw@truehisp      |                        |                          |                |                  |  |
|                          | Password:                                                                                                    |                      |                        |                          |                |                  |  |
|                          | Service Name( optional):                                                                                                    |                      |                        |                          |                |                  |  |
| 이 있는 이 물건을 못했는           | C Connect on Demand                                                                                                    | - Max Idle Time: 5 r | minutes                |                          |                |                  |  |
|                          | Keep Alive - Redial Person Person | eriod: 30 seconds    |                        |                          |                |                  |  |
| Optional Settings        | Host Name:                                                                                                    |                      |                        |                          |                |                  |  |
| (required by some ISPs)  | Domain Name:                                                                                                    |                      |                        |                          |                |                  |  |
|                          | MTU:                                                                                                    | Auto 💌               |                        |                          |                |                  |  |
|                          | Size:                                                                                                    | 1492                 |                        |                          |                |                  |  |

در قسمت Encapsulation گزینه RFC 2516 PPPoE را انتخاب کنید.

در قسمت Multiplexing گزینهLLC را انتخاب کنید.

قسمت Autodetect را روی Disable تنظیم کنید تا بتوانید به صورت دستی مقادیر VPI و VCl را وارد کنید.

در قسمت Virtual Circuit مقادیر VPI و VCI را در فیلد های مربوطه وارد کنید، و مقادیر VPI و VCI برای هر ISP ممکن است متفاوت

باشد مقادیر آن در ایران ۰ و ۳۵ و برای شرکت Maxnet نیز ۰ و ۳۵ می باشد اگر از این مقادیر مطمئن نیستید از ISP خود سوال کنید. Username و Password ی را که مربوط به سرویس خریداری شده است در فیلد های Username و Password وارد کنید. سایر گزینه ها را مانند شکل بالا بدون تغییر رها کرده و در پایین این صفحه گزینه Save Settings را کلیک کنید :

| Network Setup (LAN)                       |                                  |                                  |        |
|-------------------------------------------|----------------------------------|----------------------------------|--------|
| Modem Router IP                           | Local IP Address:                | 192 168 10 30                    |        |
|                                           | Subnet Mask:                     | 255.255.255.0                    |        |
| Network Address<br>Server Settings (DHCP) | DHCP Server:                     | • Enable • Disable • DHCP Relay  |        |
|                                           | DHCP Relay Server IP:            | · · · ·                          |        |
|                                           | Starting IP Address:             | 192.168.10.100                   |        |
|                                           | Maximum Number of<br>DHCP Users: | 50                               |        |
|                                           | Client Lease Time:               | 0 minutes (0 means one day)      |        |
|                                           | Static DNS 1:                    |                                  |        |
|                                           | Static DNS 2:                    |                                  |        |
|                                           | Static DNS 3:                    |                                  |        |
|                                           | WINS:                            |                                  |        |
| Time Settings                             | Time Zone:                       |                                  |        |
|                                           | (GMT+07:00) Bangkok,             | Hanoi, Jakarta 📃 💌               |        |
|                                           | Automatically adjust             | t clock for daylight saving time |        |
| Language                                  | English                          |                                  |        |
|                                           |                                  |                                  | 11111  |
|                                           |                                  | Save Settings Cancel Changes     | cisco. |

در این حالت باید پس از چند ثانیه چراغ Internet مودم به رنگ سبز روشن شود که نشان دهنده تنظیمات صحیح و اتصال به اینترنت است. در غیر این صورت یک بار دبگر تنظیمات را بازبینی کرده و یا مودم را یکبار خاموش و روشن کنید و به مدت حدود ۲ دقیقه منتظر بمانید.اکنون نوبت تنظیمات واین صورت یک بار دبگر تنظیمات را بازبینی کرده و یا مودم را یکبار خاموش و روشن کنید و به مدت حدود ۲ دقیقه منتظر بمانید.اکنون نوبت تنظیمات واین صورت یک بار دبگر تنظیمات را بازبینی کرده و یا مودم را یکبار خاموش و روشن کنید و به مدت حدود ۲ دقیقه منتظر بمانید.اکنون نوبت تنظیمات واین صورت یک بار دبگر تنظیمات را بازبینی کرده و یا مودم را یکبار خاموش و روشن کنید و به مدت حدود ۲ دقیقه منتظر بمانید.اکنون نوبت تنظیمات واین صورت یک بار دبگر می از بار دبگ وایرلس شماست. روی Wireless در بالای صفحه تنظیمات مودم کلیک و از زیر مجموعه آن Basic Wireless Setup را انتخاب کنید تا صفحه زیر را مشاهده نمایید.

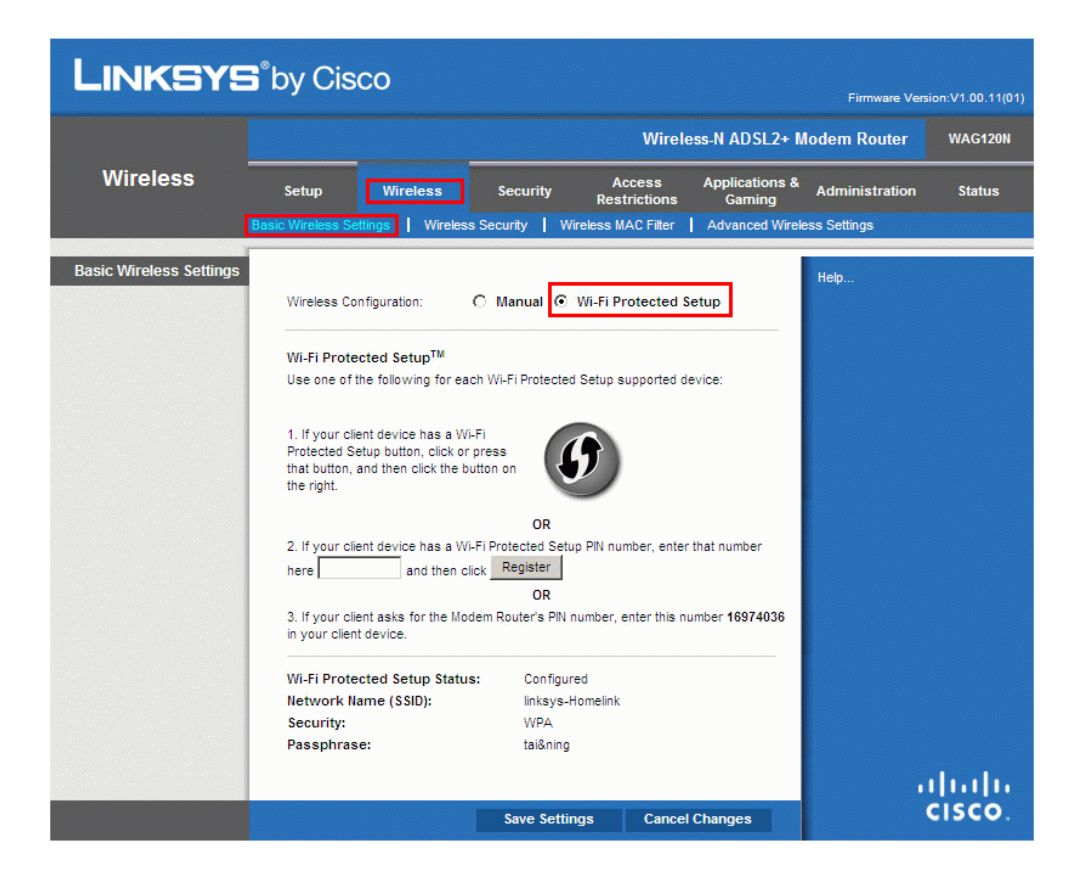

گزینه Wireless Configuration را روی Manual قرار دهید تا این صفحه به حالت زیر تغییر کند در قسمت Network Name نامی را برای شبکه وایرلس خود بر گزینید و بدون تغییر بقیه گزینه ها را روی دکمه Save Setting در پایین صفحه کلیک کنید.

| LINKSYS <sup>®</sup> by Cisco |                                                                                                    |                                                              |                                                   |                                                                                                    |                          |                |                    |  |
|-------------------------------|----------------------------------------------------------------------------------------------------|--------------------------------------------------------------|---------------------------------------------------|----------------------------------------------------------------------------------------------------|--------------------------|----------------|--------------------|--|
|                               | Wireless-N ADSL2+ Modem Router                                                                     |                                                              |                                                   |                                                                                                    |                          |                | WAG120N            |  |
| Wireless                      | Setup                                                                                              | Wireless                                                     | Security                                          | Access<br>Restrictions                                                                                                    | Applications &<br>Gaming | Administration | Status             |  |
|                               | Basic Wireless Se                                                                                  | ettings   Wirek                                              | ess Security                                      | Wireless MAC Filter                                                                                                    | Advanced Wirele          | ess Settings   |                    |  |
| Basic Wireless Settings       | Wireless Co<br>Network Mo<br>Network Na<br>Radio Band:<br>Wide Chann<br>Standard Ch<br>SSID Broade | nfiguration:<br>de:<br>me (SSID):<br>el:<br>nannel:<br>cast: | Mixed  Mixed  SYS2U WAP12  Auto  9  (11-2.462 GH; | Wi-Fi Protected S         20N         Image: Second second second | etup                     | Help           |                    |  |
|                               |                                                                                                    |                                                              | Save Se                                           | ttings Cancel                                                                                                    | Changes                  |                | iliiilii<br>cisco. |  |

سپس در قسمت Wireless به زیر مجموعه Wireless Security بروید، صفحه زیر را مشاهده خواهید کرد.

| LINKSYS           | by Cisc                                                       | o                                                                                                    |                                                                                                    |                        |                          | Firmware Ver   | sion:V1.00.11(01) |
|-------------------|---------------------------------------------------------------|----------------------------------------------------------------------------------------------------|----------------------------------------------------------------------------------------------------|------------------------|--------------------------|----------------|-------------------|
|                   |                                                               |                                                                                                    |                                                                                                    | Wirel                  | ess-N ADSL2+ N           | Aodem Router   | WAG120N           |
| Wireless          | Setup                                                         | Wireless                                                                                               | Security                                                                                                    | Access<br>Restrictions | Applications &<br>Gaming | Administration | Status            |
|                   | Basic Wireless Sett                                           | tings Wireles                                                                                          | s Security                                                                                                    | Wireless MAC Filter    | Advanced Wirel           | ess Settings   |                   |
| Wireless Security | Security Mode<br>Encryption:<br>Pre-Shared Ke<br>Key Renewal: | WPA-Pers<br>WPA-Pers<br>WPA2-Pers<br>WPA2-Int<br>WPA2-Int<br>WPA2-Ent<br>WPA2-Ent<br>RADIUS<br>Disable | sonal ventorial sonal sonal sonal sonal sed sonal sed sonal sed sonal sed sonal sed sonal sonal sed sonal sonal so |                        |                          | Help           |                   |
|                   |                                                               |                                                                                                    | Save S                                                                                                    | Settings Can           | cel Changes              |                | cisco.            |

یک کار مهم دیگر باقی مانده که آن تنظیم رمز روی وایرلس ان است تا تنها افراد مجاز قابلیت استفاده از وایرلس این مودم را داشته باشند در قسمت Security Mode از لیست موجود می توانید انواع سیستم های رمز گذاری وایرلس را انتخاب کنید. بهترین و مناسب ترین آن گزینه - WPA2 Pre-Shared Key از لیست موجود می توانید از آیتم های مربوطه ظاهر گردند، سپس در قسمت Pre-Shared Key یک رمز بین ۸ تا ۲۳ کاراکتری وارد Presonal است. آن را انتخاب کنید تا آیتم های مربوطه ظاهر گردند، سپس در قسمت Pre-Shared Key یک رمز بین ۸ تا ۷۳ کاراکتری وارد کنید و سپس روی دکمه از مربوله قاهر گردند، سپس در قسمت Pre-Shared Key یک رمز بین ۸ تا ۲۳ کاراکتری وارد کنید و سپس روی دکمه انتخاب کنید تا آیتم های مربوطه ظاهر گردند، سپس در قسمت Pre-Shared Key یک رمز بین ۸ تا ۲۳ کاراکتری وارد کنید و سپس روی دکمه از ماده کار بوده و می توانید از اینترنت وایرد است. آن را انتخاب کنید تا آیتم های مربوطه ظاهر گردند، سپس در قسمت Pre-Shared Key یک رمز بین ۸ تا ۲۳ کاراکتری وارد کنید و سپس روی دکمه ورد شما آماده کار بوده و می توانید از اینترنت واید از و سپس روی دیمه آماده کار بوده و می توانید از اینترنت و ایست رویرد است.